## MOBILE PAYMENTS: How to Add Your Health Spending Card to Your Mobile Wallet

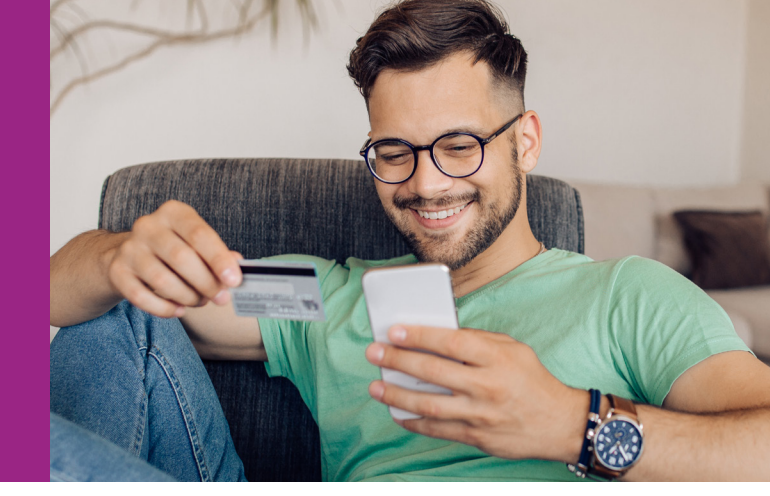

Adding your Health Spending card to your mobile wallet is a simple way for you to take advantage of mobile payments, which are a fast, secure, and easy way (with less germs!) to pay for eligible expenses. Plus, you can easily store your Health Spending card with the rest of your cards in your mobile wallet.

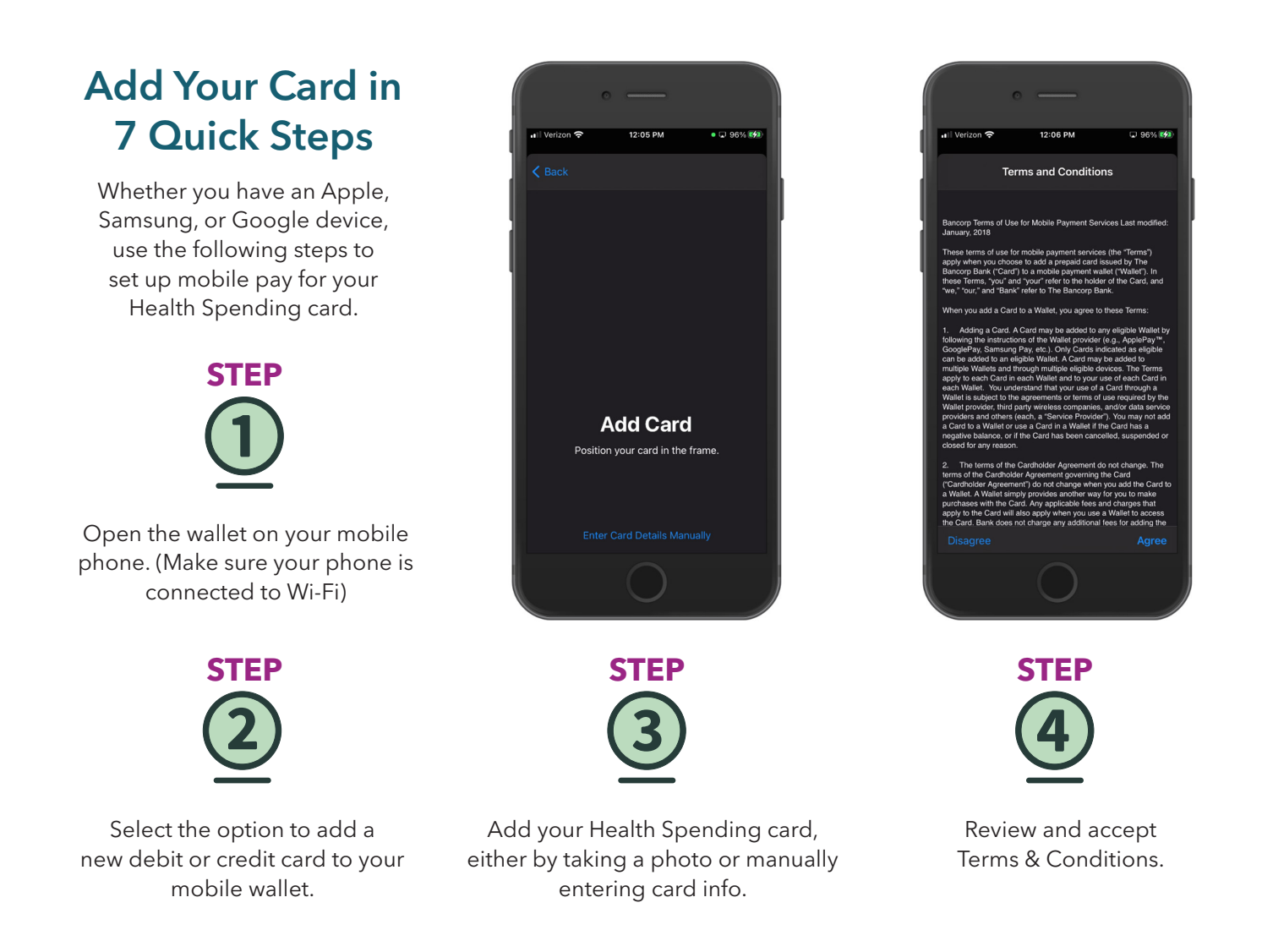

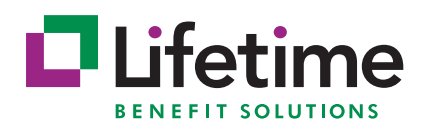

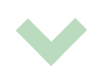

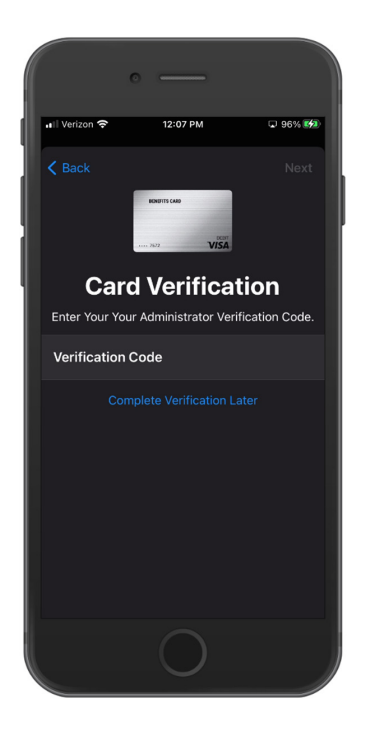

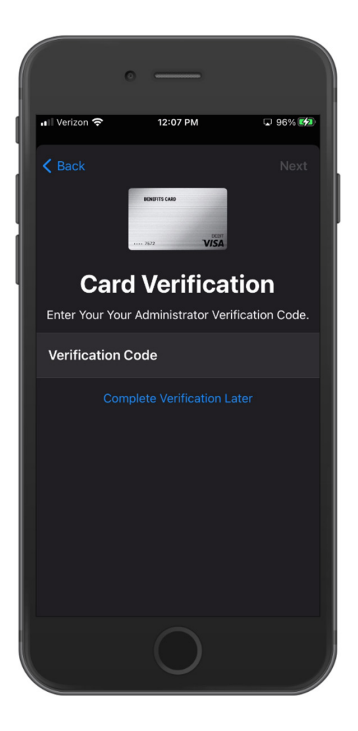

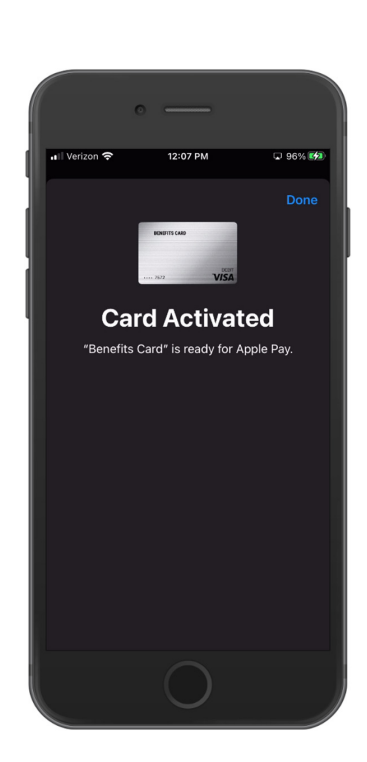

STEP

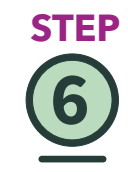

A one-time passcode is sent via text message or email.

Enter the one-time passcode in your wallet.

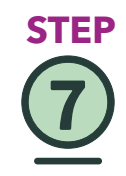

You are instantly notified in your wallet if the card was successfully added.

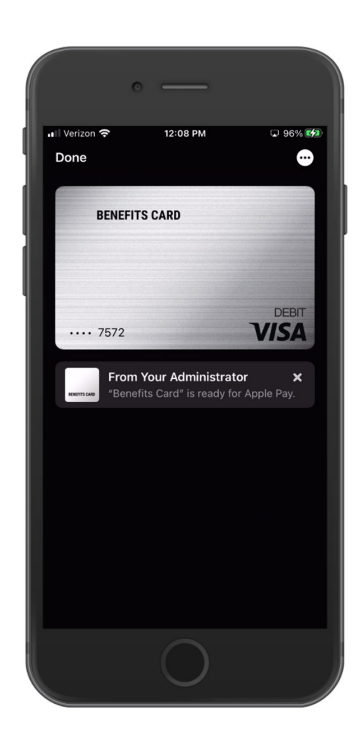

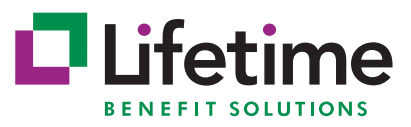